Lenovo<sup>®</sup> 공장 초기화 USB 키를 사용하면 공장 출하 시 설치된 Windows 운영 체제로 Lenovo 컴퓨터를 복원할 수 있습니다. 이 키에는 다음 항목이 저장되었습니다.

- 복구 프로그램 및 공장 출하 시 설치된 특정 응용프로그램과 드라이버
- Windows 운영 체제 설치 파일
- 소프트웨어의 업데이트와 같은 추가 콘텐츠

복구 프로세스를 시작하려면 먼저 다음 주의사항을 준수하십시오.

- 복구 프로세스를 진행하는 동안 하드 디스크 드라이브의 모든 파일과 모든 설정이 삭제됩니다. 데이터가 손실되지 않도록 보관할 데이터를 모두 백업하십시오.
- 나중에 Windows 운영 체제를 복원하는 경우를 대비하여 Windows 복구 미디어를 만드는 것이 좋습니다. 복구 미디어를 만드는 방법에 대한 지시사항은 사용 중인 컴퓨터의 전자 *사용 설명서*(https://pcsupport.lenovo.com)를 참고하십시오.
- Windows 운영 체제는 한 번에 하나의 버전만 설치하여 사용할 수 있습니다.

# 복구 프로세스를 시작하기 전에

복구 프로세스를 시작하려면 다음과 같이 하십시오.

### ThinkPad<sup>®</sup> 태블릿 컴퓨터의 경우:

- 1. 컴퓨터를 다시 시작하고 곧바로 볼륨 증가 버튼을 누르고 있으면 ThinkPad Tablet Setup 프로그램이 열립니다. 참고:
  - ThinkPad X1 Tablet(시스템 유형: 20GG 및 20GH)의 경우 "Enter를 누르거나 여기를 터치하십시오"를 누른 다음 F1을 눌러 ThinkPad Tablet Setup 프로그램을 엽니다.
  - 컴퓨터 모델에 따라 ThinkPad Tablet Setup 프로그램을 여는 방법이 다를 수 있습니다. 자세한 정보는 사용 중인 컴퓨터의 전자 *사용* 설명서(https://pcsupport.lenovo.com)를 참고하십시오.

- 2. ThinkPad Tablet Setup 프로그램의 주 메뉴에서 **Restart**를 선택합니다.
- 3. Restart 화면에서 Load Setup Defaults를 선택합니다. 화면에 표시된 대화 상자에서 Yes를 선택합니다.
- 4. Restart 화면의 오른쪽 아래 모서리에서 Home을 선택하여 주 메뉴로 돌아갑니다.
- "복구 프로세스 수행"을 계속 진행합니다.

### 기타 Lenovo 컴퓨터 유형의 경우

- 1. 컴퓨터가 켜지면 반복적으로 F1 키를 눌렀다가 떼십시오. 경고음이 들리거나 로고 화면이 표시되면 F1 키를 더 이상 누르지 마십시오. Setup 프로그램이 열립니다.
- Setup 프로그램 기본 메뉴에서 Exit 또는 Restart 을 선택하고 OS Optimized Defaults가 Enabled로 설정되었는지 확인합니다.
- 3. F9를 눌러 기본 설정을 로드하고 안내

메시지가 나타나면 Yes를 선택하고 Enter를 누릅니다.

- 4. F10을 눌러 변경 내용을 저장하고 종료합니다.
- 5. "복구 프로세스 수행"을 계속 진행합니다.

## 복구 프로세스 수행

### 참고:

- Lenovo 공장 초기화 USB 키를 연결하려면 컴퓨터에 사용 가능한 USB(Universal Serial Bus) 커넥터가 있어야 합니다.
- 복구 프로세스를 진행하는 동안 하드 디스크 드라이브의 모든 파일과 모든 설정이 삭제됩니다. 데이터가 손실되지 않도록 보관할 데이터를 모두 백업하십시오.
- 복구 프로세스 수행 중에는 컴퓨터가 AC 전원에 연결되어 있어야 합니다.
- 복구 프로세스가 완료된 후 일부 장치

드라이버를 다시 설치해야 할 수도 있습니다. Lenovo Vantage에서 제공하는 시스템 업데이트 기능을 사용하는 것이 좋습니다. Lenovo Vantage 액세스하기 위한 정보는 사용 중인 컴퓨터의 전자 *사용* 설명서(https://pcsupport.lenovo.com)를 참고하십시오.

복구 프로세스를 수행하려면 다음과 같이 하십시오.

### ThinkPad 태블릿 컴퓨터의 경우:

- 다음 단계를 수행하여 USB 키를 첫 번째 시동 장치로 설정하십시오.
   a. 컴퓨터를 다시 시작하고 곧바로
  - 볼륨 증가 버튼을 누르고 있으면 ThinkPad Tablet Setup 프로그램이 열립니다.

참고: 컴퓨터 모델에 따라 ThinkPad Tablet Setup 프로그램을 여는 방법이

For Barcode Position Only

Printed in China PN: SP40M55675 다를 수 있습니다. 자세한 정보는 사용 중인 컴퓨터의 *전자 사용 설명서*(https://pcsupport.lenovo.com) 를 참고하십시오.

- b. ThinkPad Tablet Setup 프로그램의 주 메뉴에서 **Startup**을 선택합니다.
- c. Startup 화면에서 Boot를 선택합니다. USB HDD 를 위쪽으로 끌어서 첫 시동 장치로 설정합니다.
- 2. 컴퓨터의 사용 가능한 USB 커넥터에 USB 어댑터를 삽입하고 USB 키를 USB 어댑터에 연결합니다.
- 3. Startup 화면의 왼쪽 아래 모서리에서 Restart를 선택합니다.
- 4. Restart 화면에서 Exit Saving Changes를 선택합니다.
- 5. 화면에 표시된 대화 상자에서 Yes를 선택합니다. 컴퓨터가 다시 시작되면서 복구 프로그램이 열립니다.
- 6. 해당 언어를 선택하고 **다음**을 누릅니다.
- 7. 라이센스를 읽고 사용 약관에
  동의합니다를 선택하고 다음을 누릅니다.

**참고:** 복구 프로세스를 계속 진행하려면 사용 약관에 동의해야 합니다.

- 화면에 표시된 대화 상자에서 예를 선택하고 복구 프로세스를 계속 진행합니다.
- 9. 복구 프로세스가 완료되면 USB 키를 제거하고 컴퓨터를 다시 시작하라는 메시지가 나타납니다. USB 키를 제거하고 예를 선택하면 컴퓨터가 다시 시작됩니다.
- 참고: 나머지 복구 프로세스는 자동으로 실행되므로 사용자가 취해야 할 조치는 없습니다. 컴퓨터는 Microsoft<sup>®</sup> Windows 바탕화면으로 여러 번 다시 시작됩니다. 이 과정에서 화면에 몇 분 동안 아무런 활동이 없을 수도 있습니다. 이러한 과정은 모두 정상적인 진행 과정입니다.
- 10. Windows 설치 화면이 표시되면 화면의 지시사항에 따라 Windows 설치를 완료하십시오.
- 11. 시동 순서를 원래대로 복원하고자 할 겨우 ThinkPad Tablet Setup 프로그램을
  - 여십시오. Startup을 누르고 Boot를 누르고 첫 시동 장치를 선택합니다. 그런 다음 변경사항을 저장하고 종료합니다.

#### 기타 Lenovo 컴퓨터 유형의 경우

- 1. 컴퓨터의 사용 가능한 USB 커넥터에 USB 키를 연결합니다.
- 반복적으로 F12 키를 눌렀다가 떼야 하는데, 일단 컴퓨터가 켜지면 시작하십시오. Boot 메뉴가 나타납니다.
- 3. 화살표 키를 사용하여 USB 키를 선택하고 Enter를 누릅니다. 복구 프로그램이 열립니다.
- 4. 언어를 선택하고 **다음**을 클릭합니다.
- 5. 라이센스를 읽고 **사용 약관에** 동의합니다를 선택하고 다음을 클릭합니다.

**참고:** 복구 프로세스를 계속 진행하려면 사용 약관에 동의해야 합니다.

- 6. 컴퓨터에 내부 저장소 드라이브가 여러 개 있는 경우 운영 체제를 복원하고자 하는 내부 저장소 드라이브를 선택하라는 메시지가 나타날 수 있습니다. 다음과 같이 하십시오.
  - a. 화면의 지시사항에 따라 내부 저장소 드라이버를 설치합니다.

- **참고:** 화면의 지시사항을 그대로 따라야 합니다. 그렇지 않으면 복구 프로세스가 실패할 수도 있습니다.
- b. 모든 내부 저장 장치 드라이브를 포맷하려면 화면에 표시된 대화 상자에서 예를 클릭하고, 시스템 드라이브만 포맷하려면 아니요를 클릭합니다.
- 7. 화면에 표시된 대화 상자에서 예를 클릭하고 복구 프로세스를 계속 진행합니다.
- 8. 복구 프로세스가 완료되면 USB 키를 제거하고 컴퓨터를 다시 시작하라는 메시지가 나타납니다. USB 키를 제거하고 예를 클릭하면 컴퓨터가 다시 시작됩니다.

참고: 나머지 복구 프로세스는 자동으로 실행되므로 사용자가 취해야 할 조치는 없습니다. 컴퓨터는 Microsoft Windows 바탕화면으로 여러 번 다시 시작됩니다. 이 과정에서 화면에 몇 분 동안 아무런 활동이 없을 수도 있습니다. 이러한 과정은 모두 정상적인 진행 과정입니다.

9. Windows 설치 화면이 표시되면 화면의 지시사항에 따라 Windows 설치를 완료하십시오.

권리 제한 공지: GSA(General Services Administration) 계약에 따라 제공되는 데이터 또는 소프트웨어의 사용, 복제 또는 공개에는 계약서 번호 GS-35F-05925에 명시된 제한사항이 적용됩니다. Lenovo, Lenovo 로고 및 ThinkPad는 Lenovo의 상표입니다. Microsoft 및 Windows는 Microsoft group of companies의 상표입니다. 기타 모든 상표는 해당 소유자의 자산입니다. © 2021 Lenovo.